请考生登录广东省自学考试管理系统打印成绩单, 自学考试管理系统网址:

https://www.eeagd.edu.cn/selfec/, 具体操作如下。

1. 进入网上办事服务入口

| -                      | 广东省自学考试管理系统                                                                                                    |
|------------------------|----------------------------------------------------------------------------------------------------|
| 考生报考                   | 公告 >><br>广东省目学考试成绩单办理指南 【- 新 -】<br>关于2019年10月目学考试敏费的提醒 【- 新 -】                                                      |
| 网上办事服务入口               | 广东省各市考办地址、电话一览表 [-新-]<br>自学考试正版教材购买平台——广东教育考试服务网网上书域正式上线了 [-新-]                                                     |
| 考办端入口                  | 关于调整线省2019年10月自学考试·H报名报考时间的通知 [-新-]<br>2019年办理自学考试毕业登记手续须知 [-新-]                                                    |
| 在线验证入口                 | 目考常见咨询问题 【·新·】<br>关于前置学历登记信息相关事项的说明 【·新·】<br>2019年4月广东省自学考试开展建立考生诚信报考档案试点地市名单公布 【·新·】                               |
| 考生入口                   | 关于部分目考得考专业毕业办理时间+的公告 [-新-]<br>广东省2018年10月高等教育自学考试网上报考须知 [-新-]<br>关于公本2019年广东省自学考试各会业研考》理程考试时间应排的语和()关口广东省教育考试院育古网站) |
| 2. 选择申请                | 打印成绩单,点击"已阅读"承诺书                                                                                                    |
| - Top                  | 广东省自学考试业务网上办事服务系统                                                                                                   |
| 栏目导航                   |                                                                                                    |
| 个人信息                   | <b>承诺书</b>                                                                                                    |
| 申请打印成绩单                | 本人按规定向广东省自学考试委员会办公室提供真实、准确的个人信息(含联系方式及地址),并对所提                                                                      |
| 申请开具学历证明               | 供的个人信息负责,同时已知晓以下事项:                                                                                                 |
| 申请补办毕业档案               | (1)相关办理须知或指南(内含办理时限);                                                                                               |
| 申请办理毕业证遗失证明<br>(毕业证明书) | (2)相关业务的申请结果均从网上办理系统进行查询。                                                                                           |
| 补办档案申请记录查询             | 已阅读                                                                                                    |
| 电子签章申请记录查询             |                                                                                                    |
| 办理指南                   |                                                                                                    |
| 退出系统                   |                                                                                                    |
|                        | all'ATEN to the assistances                                                                                         |

地址:广东省广州市中山大道西69号 邮编:510631

 在申请打印成绩单页面填写"申请原因"、"专业名称"、"建设主考学校"、 "课程组",勾选全部课程,点击申请。

| 栏目导航        | 申请办理       |                     |                       |  |  |
|-------------|------------|---------------------|-----------------------|--|--|
| 个人信息        | 办理类型*      | 成绩单   ▼             | 准考证号                  |  |  |
| 申请打印成绩单     | 由请原因 *     |                     |                       |  |  |
| 申请开具学历证明    | (64个汉字以内)  |                     |                       |  |  |
| 申请补办毕业档案    | 本山々み       |                     |                       |  |  |
| 申请办理毕业证遗失证明 | \$ 31 49 M |                     |                       |  |  |
| (毕业证明书)     | 建设主考学校     |                     |                       |  |  |
| 补办档案申请记录查询  | 课程组        |                     |                       |  |  |
| 电子签章申请记录查询  |            |                     |                       |  |  |
| 小理指南        | 打印课程*      | □ 00015.英语(二)       | ■ 00051.管理系统中计算机应用    |  |  |
| 退出系统        |            | ■ 00052.管理系统中计算机应用  | □ 00058.市场营销学         |  |  |
|             |            | ■ 00060.财政学         | □ 00089.国际贸易          |  |  |
|             |            | ■ 00150.金融理论与实务     | □ 00158.资产评估          |  |  |
|             |            | ■ 00159.高级财务会计      | □ 00160.审计学           |  |  |
|             |            | ■ 00161.财务报表分析(一)   | □ 00162.会计制度设计        |  |  |
|             |            | ■ 03709.马克思主义基本原理概论 | ◎ 04183.概率论与数理统计(经管类) |  |  |
|             |            | ■ 04184.线性代数(经管类)   | ◎ 06999.毕业论文          |  |  |
|             | 联系电话: 020  | )-89338633(办公时间)。   |                       |  |  |
|             |            | 由 連                 |                       |  |  |

4. 点击申请后,选择电子签章申请记录查询,等待当前状态从"处理中"变为"可下载",即可下载打印成绩单。如无法下载,可刷新或者重复申请。

| 栏目导航                   | 申请打印成绩单处理结果 |                |           |                    |      |        |  |
|------------------------|-------------|----------------|-----------|--------------------|------|--------|--|
| 个人信息                   | 序号          | 申请时间           | 申请专业      | 申请原因               | 当前状态 | 操作     |  |
| 申请打印成绩单                | 1           | 2019-10-       | 会计学       | 学位申请               | 可下裁  | 查看 下載  |  |
| 申请开具学历证明               |             | 31             |           |                    |      |        |  |
| 申请补办毕业档案               | 2           | 2019-10-<br>31 | 会计(独立本科段) | 学位申请               | 可下载  | 查看 下载  |  |
| 申请办理毕业证遗失证明<br>(毕业证明书) |             | 2019-10-       |           | در<br>چر چر چر غرف |      | ** *** |  |
| 补办档案申请记录查询             | 3           | 31             |           | 子位申谓               | 可下就  | 旦有 下就  |  |
| 电子签章申请记录查询             | 4           | 2019-10-<br>31 |           | 学位申请               | 可下载  | 查看 下载  |  |
| 办理指南                   |             | 215            |           |                    |      |        |  |
| 退出系统                   | 5           | 2019-10-<br>31 | 会计(独立本科段) | 用于申请学士学位           | 可下载  | 查看 下载  |  |

◎版权所有 广东省教育考试院 地址:广东省广州市中山大道西69号 邮编:510631